استكمال إجراءات التسجيل للبعثات الداخلية

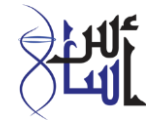

© وزارة التعليم العالي والبحث العلمي والابتكار ٢٠٢٠

للدخول على شاشة استكمال إجراءات التسجيل للبعثات الداخلية، يرجى اتباع التالي:

عند الدخول على موقع الوزارة (www.mohe.gov.om)، فيرجى اتباع احدى الطريقتين أدناه للوصول الى الشاشة الخاصة بالتسجيل:

١. الضغط على النافذة المنبثقة (Popup) كما في هذه الصورة

| (c)(c) (₹ https://www.mahe.gov.om/                                                                                                    |                                                                                                    | - @ C                                                | Search                                                                                                    | P 0 ☆ 0 |
|----------------------------------------------------------------------------------------------------|----------------------------------------------------------------------------------------------------|------------------------------------------------------|----------------------------------------------------------------------------------------------------|---------|
| 🐔 = Ministry of Higher Educat 🗵 🚺                                                                                                    |                                                                                                    |                                                      |                                                                                                    |         |
| 💁 • 📋 • 🖂 🖶 • Page • Safety • Tools • 😝 - 🗊 🖏                                                                                                    |                                                                                                    |                                                      |                                                                                                    |         |
| ورید او بپاسمدینمبرد<br>مربع                                                                                                    | کر یا کارل بالد کارل بالد کار مینا کار موادر و کار<br>مینم و و و و و و و و و و و و و و و و و و و                  | EFOM                                                 | وزارة التعليم العالي<br>والبحث العلمي والبتغار                                                                                                    |         |
| *                                                                                                    | المات المركز الإعلامي ، روابط مهمة الميانات المتقومة                                                              | مۇسىيات التعليم العالى •         الدراسة في العارى • | اوزيه المست الاتكرونية •                                                                                                    |         |
| f diala                                                                                                    |                                                                                                    | نداما أخيار الثعليم العا                             | الخدمات الإلكارونية الأكار استغ                                                                                                    |         |
| استكمال اجراءات تسجيل طلاب البعنات                                                                                                    | لمُعدل لمراحل التسجيل والقبول ليرنامج دبلوم التاهيل التر<br>2020/2021                                             | ۵ ــــــــــــــــــــــــــــــــــــ               | San Shape S                                                                                                    |         |
| المعنية للعام الإفاديني                                                                                                    | الإجرام فترة التنفيذ                                                                                              | Light -                                              | ويوسف فتجه فتلاب                                                                                                    |         |
| a<br>e <sup>r.</sup> Y\/\\.                                                                                                    | إجراء الاختبار التخصيصي 27/08/2020 ينا<br>إجراء الاختبار التخصيصي 28/08/2020 بجاء<br>وإعلان نتائجه 29/08/2020 الت | المحتيار                                             | الم الكان البريان السميل (الدوسان العام                                                                                                    |         |
| internal scholarship 2021/2020                                                                                                    | الإعلان عن المرشحين للمقابلات 01/9/2020<br>إجراء المقابلات للمرشحين وإعلان من 02/09/2020                          |                                                      | الم الكان ويرعد لسيل البطان الدائلية                                                                                                    |         |
| (0                                                                                                    | تنابع القيولين واستخطال إجراءات إلى<br>التسجيل 10/09/2020                                                         | STANK STATE                                          | 4.4.16/1-1.4.2                                                                                                    |         |
| () statute<br>() stress                                                                                                    | من 01/09/2020<br>تقديم طلبات التطلم (لي                                                                           | واللحوصا<br>المحوصا                                  | אין איזא ענאיט 🖽                                                                                                    |         |
| 9-mm 3 • 1                                                                                                    | A 10/09/2020 III/III - III/III                                                                                    | اجر) الت<br>المعادلة                                 | الله ما الله، مواهدة الراسة (واسة                                                                                                    |         |
|                                                                                                    | سن 10/09/2020 س                                                                                                   |                                                      | الم الم الم الم الم الم الم الم الم الم                                                                                                    |         |
|                                                                                                    | القديم طاعات الثقل بين التوسسات (في                                                                               |                                                      | الله المات والمسمات في الساطنة                                                                                                    |         |
| Core date                                                                                                    | - (SMORGANI)                                                                                                    |                                                      | 18.00                                                                                                    |         |
| ana and have a                                                                                                    | التقويم                                                                                                    | وصلات مهمة                                           | فعاليات الوزارة                                                                                                    |         |
| لى من المنابعة المواد العملية المعادمة منها المعادمة حيدا الماسة الذي مادة<br>الحيات المستعمر عن المنابعة المرابعة المعاد المعاد المعادمة منها المعادمة المعادمة المعاد<br>من المعاد مواد المعادم الحيات القلي أي المحمد المعادي من المعادمة المعادمة المعادمة المعادمة المعادمة المعادمة<br>المعادمة الالا الحيات القلي أي المحمد المعادي من المعادمة المعادية المعادمة المعادمة المعادمة المعادمة المعادمة | الملحقيات و المكاتب الثقافية                                                                                      | الجامعات                                             | الديام الوقع الديات المتيا                                                                                                    |         |
| 9/74/114/<br>980/2077                                                                                                    |                                                                                                    |                                                      | an series and a series of the series of the |         |

۲. الضغط على رابط الخدمات الالكترونية ثم الخدمات الأكاديمية الطلابية

| (b) (b) (# https://www.mahe.gov.om/                                                                                                    |                                                                                    |                                              | - â 0   Search_                                                                                                    | P-] 0 0 0 |
|----------------------------------------------------------------------------------------------------|------------------------------------------------------------------------------------|----------------------------------------------|----------------------------------------------------------------------------------------------------|-----------|
| Shristy of Higher Educat X                                                                                                    |                                                                                    |                                              |                                                                                                    |           |
| دی: ۳ اینکنداندوارالصوس<br>(۲) (۲) (۲)<br>(۲)                                                                                                    | 8 دویت الا الاعلامات (0 مما الل میطانیو (0 مرا<br>(0 مرا)<br>جاری الاشتان (20 معد) |                                              | وازه التعليم العالي<br>والبحث العلمي والإنتغار                                                                                                    | 1/        |
| ۲       ۲         ۲       ۲         ۲       ۲         ۲       ۲         ۲       ۲         ۲       ۲         ۲       ۲         ۲       ۲         ۲       ۲         ۲       ۲         ۲       ۲         ۲       ۲         ۲       ۲         ۲       ۲         ۲       ۲         ۲       ۲         ۲       ۲         ۲       ۲         ۲       ۲         ۲       ۲         ۲       ۲         ۲       ۲         ۲       ۲         ۲       ۲         ۲       ۲         ۲       ۲         ۲       ۲         ۲       ۲         ۲       ۲         ۲       ۲         ۲       ۲         ۲       ۲         ۲       ۲         ۲       ۲         ۲       ۲         ۲       ۲         ۲       ۲         ۲       ۲ |                                                                                    | ادر (رسای فنری مدی<br>اخبار العلیم (مان<br>ا | الیون کی المال الیونی کی الیون کی الیون کی الیون کی الیون کی الیون کی الیون کی الیون کی الیون کی الیون کی الیون<br>کی الیون کی کی کی کی کی کی کی کی کی کی کی کی کی |           |
| التي الملك، ألقتي الطلبة<br>في على المسلبة العرب العالمية العامة العامة العامة المراحة المراحة المراحة المراحة الملكة المراحة الملكة العام<br>المامة المراحية المسلبة المراحة الملكة المراحة المامة المراحة المراحة المراحة المراحة المراحة المراحة المراحة ال<br>المراحة المراحة المراحة المراحة المراحة المراحة المراحة المراحة المراحة المراحة المراحة المراحة المراحة المراحة<br>المراحة المراحة المراحة المراحة المراحة المراحة المراحة المراحة المراحة المراحة المراحة المراحة المراحة المراحة                                                                                                    | التقويم<br>و المكاتب الثقافية                                                      | وصلات مهمة<br>الجامعات الملحقيات             | فعاليات الوزارة<br>ح الدينية دونتي تدرسان، فطر                                                                                                    |           |
| 104 FB 404                                                                                                    |                                                                                    |                                              | 🔹 کې مېده وکارونه                                                                                                    |           |

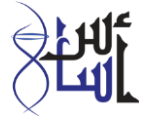

ثم الضغط على رابط استكمال إجراءات تسجيل طلاب البعثات الداخلية

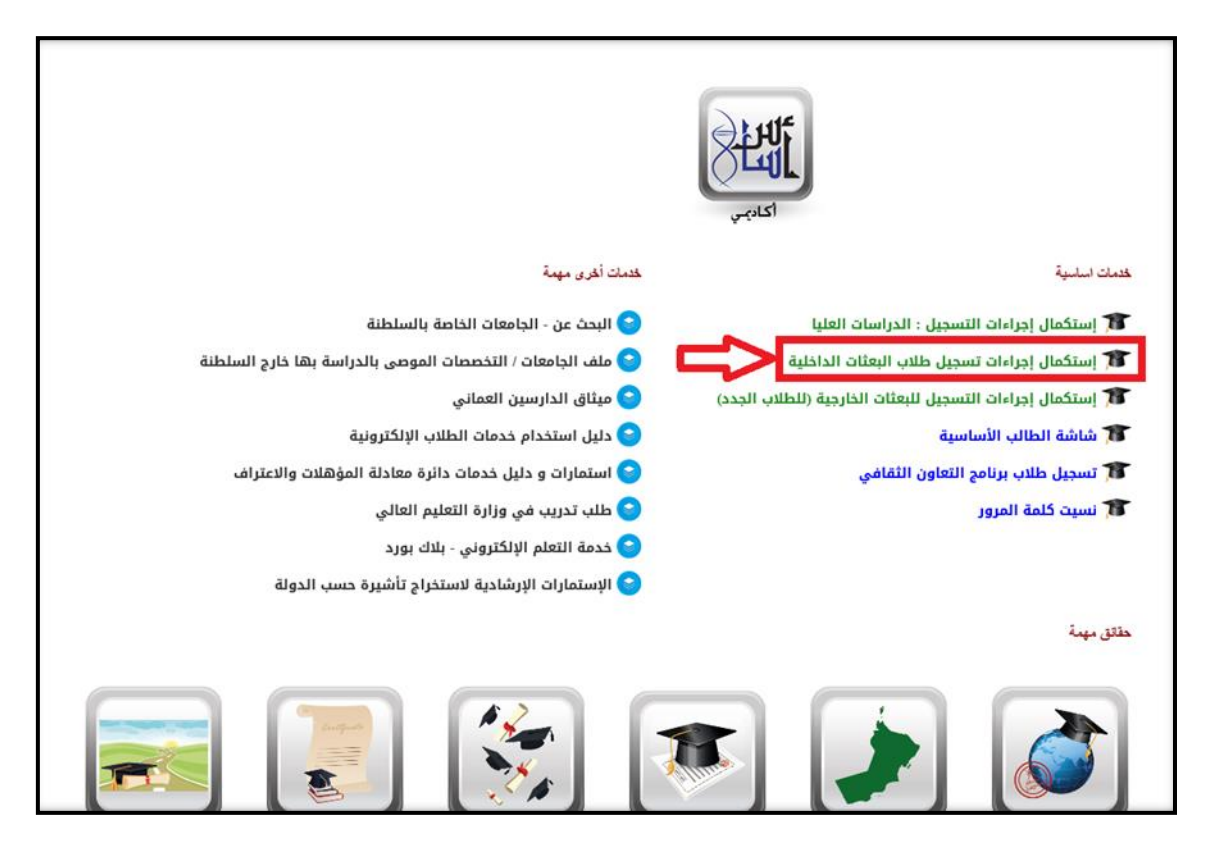

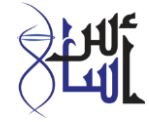

وفي كلا الطريقتين ستظهر للطالب استمارة **استكمال إجراءات تسجيل البعثات الداخلية: دخول الطالب**، كما في الصورة التالية/ وعلى الطالب الضغط على مربع التعهد ثم الضغط على رابط اضغط هنا لاستكمال تسجيل الدخول

| الخدمات الالكترونية                                                                                                    |
|----------------------------------------------------------------------------------------------------|
| استكمال إجراءات تسجيل البعثات الداخلية : دخول الطالب                                                                                                    |
| نيل استغدام الغدمات الإلكتريتية (أ                                                                                                    |
| صير سن منابع المرابع ميثاق الدارسين العماني                                                                                                    |
| التعهد بالالتزام بما جاء بقانون البعثات والمنح والإعانات الدراسية ولائحته التنفيذية وميثاق الدارسين العماني والضوابط المقررة لتنظيم الابتعاث من قبل<br>الهزارة |
| اضغط هنا لاستكمال تسجيل الدخول                                                                                                    |
| يرجى التأكد من وجود هذه الملفات قبل تكملة التسجيل:                                                                                                    |
| الملفات الرئيسية:<br>إرفاق صورة شخصية                                                                                                    |
| الملفات الإخافية:<br>إرفاق نسخة من بطاقة الخمان الاجتماعي                                                                                                    |
| كل الملفات يجب أن تكون بصيغة (pdf.jpg) , ويجب ان لا يتعدى حجم الملف 2MB                                                                                        |
| لأية استفسارات فنية أو توضيحات بشأن الخدمة الإلكترونية، يرجى مراسلتنا على: <u>public.services@mohe.gov.om</u>                                                  |

ستظهر للطالب الشاشة التالية، وعليه تعبئة الحقول الاجبارية (رقم البطاقة الشخصية، تاريخ الميلاد، ورقم الهاتف) وتكون مطابقة لبيانات مركز القبول الموحد، ثم الضغط على تسجيل الدخول

|                                                                                                    | الخدمات الالكترونية |
|----------------------------------------------------------------------------------------------------|---------------------|
| استكمال إجراءات تسجيل البعثات الداخلية : دخول الطالب                                                          |                     |
| يليل استغدام الإكثريةية                                                                                       |                     |
| صحفاها المغط هنا لعرض وتحميل دليل شرح الخدمة                                                                  |                     |
| الحقول الإجبارية*                                                                                             |                     |
| رقم البطاقة<br>* الشخصية<br>* تاريخ الميلاد يرجى ادخال اليوم/الشهر/السنة<br>* يقم الهاتف النقال.              | ्रम्भ               |
| ية رضم المادية المان<br>خانات تسجيل الدخول يجب أن تكون مطابقة للبيانات المدخلة في موقع مركز القبول الموحد     | اكاديني             |
| لأية استغسارات فتية أو توضيحات بشأن الخدمة الإلكترونية، يرجى مراسلتنا على: <u>public.services@mohe.gov.om</u> |                     |

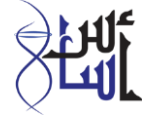

وبعد تسجيل الدخول في الشاشة السابقة ستظهر استمارة **إجراءات تسجيل البعثات الداخلية** كما يلي، ويتوجب على الطالب تعبئة جميع الحقول الاجبارية التي تحتوي على نجمة حمراء (\*) ثم الضغط على **التالي-ارفاق الملفات** 

| بعثات الداخلية                               | إجراءات صبجيل ا               |                                             |
|----------------------------------------------|-------------------------------|---------------------------------------------|
|                                              |                               | من سمعاد المسلد التقريبة                    |
|                                              |                               | ف تفاصيل الطالب —                           |
|                                              |                               |                                             |
| سم الثاني<br>بيلة                            | 11                            | لاسم الاول<br>لاسم الثالث                   |
|                                              | تار<br>ما                     | قم البطاقة الشخصية<br>أحنس                  |
| لاية<br>السنامج                              | طنة عمان الر                  | لدولة سك<br>معالمتها.                       |
|                                              | -,                            | وع التوسن<br>لتخصص الرئيسي                  |
| حافظة او المنطقة                             | 11                            |                                             |
| م المدرسة<br>المانة الفروحي                  | سا<br>مناقب ق                 | لتخصص الفرعي<br>مع الدوثة بوتا              |
| بينيت سرعي<br>بيفر: إدخال و تحديث البيانات   | ، نفسها تماما کما فی حواز ال  | ور بيني<br>د من أن التفاصيا، هم.            |
|                                              |                               | <u>د</u> حل ان السندين سي                   |
|                                              |                               | لحقول الإجبارية**                           |
| لاسم الثاني(باللغة الانجليزية)               | •                             | الاسم الاول(باللغة الانجليزية)              |
| and all all all all all all all all all al   |                               | Autorit Addication and                      |
| ىقىتەرتىمە اەجىرزىي                          |                               | المسم التنات والنعة الالجنيزية)             |
|                                              | ىماتى ب                       | الجنسية                                     |
| بكان الولادة (المنطقه أو<br>احدافظه          |                               | مكان المبلاد                                |
| اريخ انتهاء البطاقة المدنية                  | • V Selec                     | الحالة الاجتماعية                           |
| يخ اصدار جواز السفر                          | jli 732833                    | قم الجواز السفر 5                           |
| لديانة مسلم 🗸                                | •                             | اريخ انتهاء جواز السفر                      |
|                                              |                               | 1                                           |
| اریخ نخرج اندینوم انعام<br>عدار التباؤمی ⊾GR | Selec                         | ن سهادة الدينوم العام<br>تبدأ الديلوم العام |
|                                              | ✓ Selec                       | السنة الدراسية                              |
|                                              |                               |                                             |
|                                              |                               | 7                                           |
| رع البنگي Seleet رع البنگي البنگ             | ملطنة عمان × اللا<br>ساحة × ، | ختيار البلد الذي فيه البنك الا              |
| ر التشاب اليلني                              | یم پ<br>م                     | سم البنت<br>قل هذا حسابك المصرفي؟ ان        |
|                                              |                               |                                             |
|                                              | ~ 1                           | مسحته صحيه                                  |
| د الاختراعات                                 | ΣC                            | ىدد الجوائز                                 |
|                                              |                               | ىدد دورات تنمية الموارد<br>لبشرية           |
|                                              |                               | <br>لومات الاتصال                           |
|                                              |                               |                                             |
| لولاية Select                                | • Selec                       | المحافظة او المنطقة                         |
| لېريد الالگترونې                             | •                             | · رقم الهاتف النقال العماني                 |
| البريد                                       | رم<br>۲                       | عندوق البريد                                |
| سم احد المعارف<br>اند المعان  Scheet         | - Selec                       | صلة المراية                                 |
| ان النقل .<br>. جاند المكن .                 |                               | ، العنوان<br>رقم هاتف أحد المعارف داخل      |
| çıradı data y                                |                               | • السلطنة                                   |
|                                              |                               |                                             |
| لفات                                         | التالي – ارفاق ال             |                                             |

© وزارة التعليم العالي والبحث العلمي والابتكار ٢٠٢٠

عند الوصول لشاشة ارفاق الملفات يرجى اتباع التالي قبل ارسال التسجيل صيغة ومسميات الملفات:

- . يجب أن لا يتكون اسم الملف على رموز مثال: . ، ( \_ ! @ وغيرها من الرموز
  - يجب أن يكون اسم الملف باللغة الإنجليزية
    - ۳. يجب أن لا يتعدى حجم الملف ۲ MB
  - يجب أن لا يحتوي اسم الملف على مسافات وصيغة الملفات بي دي اف
  - .. يجب ارفاق الصورة بحجم لا يتعدى 1mb ويجب أن يكون بصيغة jpg.
  - ٦. <u>وصف الطلب</u> يجب أن يكون مختصرا لا يتعدى ٤٠٠٠ حرف ويدون روابط

عند الانتهاء من ارسال التسجيل بالطريقة الصحيحة، يمكنك التأكد من حالة تسجيلك في الرابط التالي https://eservices.mohe.gov.om/Student/StudentRegStatus.aspx?lang=ar

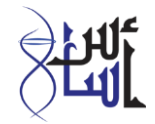